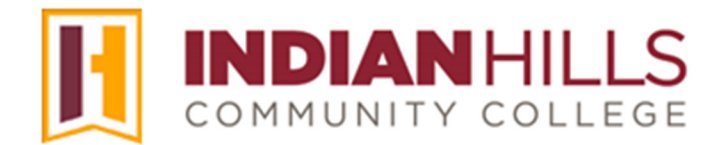

## **Computer Tutorial:**

## Add Zoom as a Tool in your MyHills course.

**Purpose:** To show faculty members how to enable Zoom and utilize it to set up meeting times, office hours, and class sessions, and how to view attendance reports in a MyHills course.

**Note:** You must have an Indian Hills email address to integrate Zoom into a course in MyHills. If you don't have an IHCC email address, please contact the IT Help Desk.

The "Course Menu" is black and is located on the left side of your "Course Home" page. This menu is used to navigate to different areas within your course. To add Zoom as a Tool, you must use the buttons above the menu in your MyHills course.

At the top of the menu in your course are several gray buttons.

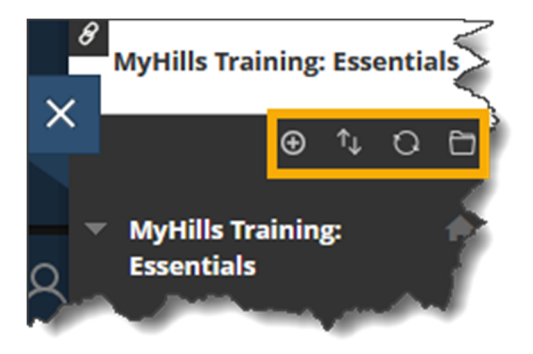

Hover your cursor over the "+" sign to add menu items to your course menu.

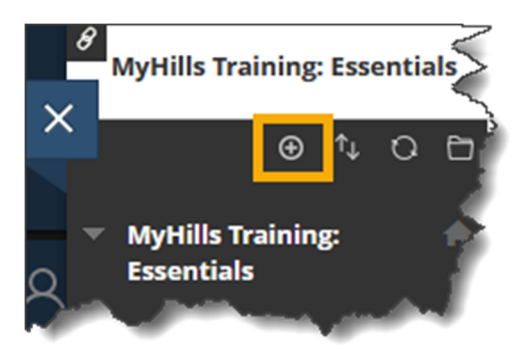

A sub-menu containing the different types of menu items that you are able to add will appear.

"**Tool Link**" will add a menu item that takes you directly to the tool of your choice from the Tools page. "Zoom Meetings" is a tool link. Click "**Tool Link**."

| муншs trai                                     | ning: Essentials | Course Home |
|------------------------------------------------|------------------|-------------|
|                                                | ● 1↓ 0 ⊡         |             |
| <ul> <li>MyHills Tra<br/>Escontials</li> </ul> | Content Area     |             |
| Course Hor                                     | Blank Page       |             |
| Before You                                     | Tool Link        | 7           |
| Syllabus an                                    | Course Link      | þ           |
| Faculty Info                                   | Subheader        | ~           |
| Learning Ur                                    | Divider          |             |

The "Add Tool Link" window will open. Create a "Name," for the tool. For example, you can call this link "Zoom Class Sessions."

Using the dropdown menu next to "**Type**," select "**Zoom Meetings**." Please use the latest version available – in this case, *Zoom Meetings* (v.1.3)

Place a checkmark in the box next to "Available to Users," and then click "Submit."

| Add Tool Link     |                |         |        |
|-------------------|----------------|---------|--------|
| * Name:           | Zoom Class Ses | sions   |        |
| Туре:             | Zoom Meetings  | (v.1.3) | ~      |
| Available to User | rs             |         |        |
|                   | •              | Cancel  | Submit |

Move the Zoom Tool link on the course menu to a place where your students can access it easily. You can reorder the tool by hovering your cursor over the left edge of the item. Once a four pointed arrow appears, click and drag the item to its new location in the "**Course Menu**."

Once you have the Zoom Tool in place, you are ready to create meetings. You can create a meeting using the Tool within MyHills, or you can create a meeting using the Zoom app from your computer. We will look at creating a meeting within the Tool in MyHills.

Open Zoom by clicking on the tool name, in our case "**Zoom Class Sessions**" from the MyHills Course Menu.

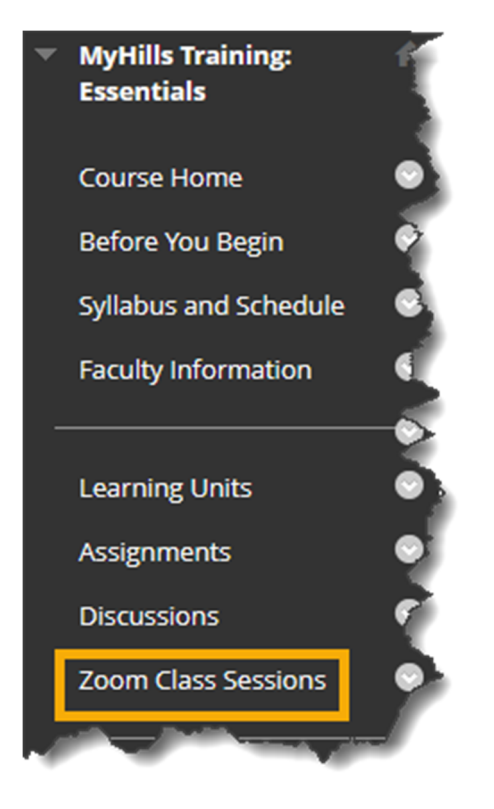

The Zoom Meetings tool will open.

| 🗆 🏦 Zoo    | m Meetings       |                         |                       |                  |                                 | 9                      |
|------------|------------------|-------------------------|-----------------------|------------------|---------------------------------|------------------------|
| zoo        | m                |                         |                       |                  |                                 | 1                      |
| Your curre | ent Time Zone is | (GMT-05:00) Central Tim | e (US and Canada). 🖉  |                  | All My Zoom Meetings/Recordings | Schedule a New Meeting |
|            |                  |                         |                       |                  |                                 | <b>}</b>               |
| Upcom      | ing Meetings     | Previous Meetings       | Personal Meeting Room | Cloud Recordings |                                 | Get Training 🖪         |
| Show       | my course meet   | ings only               |                       |                  |                                 |                        |
| Start Ti   | me               |                         | Торіс                 |                  | Meeting ID                      |                        |

To schedule a meeting for your class, click the "Schedule a New Meeting" button.

| 🔲 🍙 Zoom Meetin             | IS                            |                       |                  |                                 | 3                      |
|-----------------------------|-------------------------------|-----------------------|------------------|---------------------------------|------------------------|
| ZOOM<br>Your current Time Z | one is (GMT-05:00) Central Ti | ne (US and Canada). 🖉 |                  | All My Zoom Meetings/Recordings | Schedule a New Meeting |
| Upcoming Meeting            | gs Previous Meetings          | Personal Meeting Room | Cloud Recordings |                                 | Get Training           |
| <b>Show my course</b>       | meetings only                 |                       |                  |                                 |                        |
| Start Time                  |                               | Topic                 | A contraction    | Meeting ID                      |                        |

Give your meeting a name, for example, "Classroom Lecture Sessions" in the Topic area. You may also add a Description if you would like to.

**Note:** The Topic name will auto-populate based on your Meeting name, but you do have the option to change it, if you would like to.

| zoom                         |                                               |
|------------------------------|-----------------------------------------------|
| Course Meetings > Schedule a | Meeting                                       |
| Торіс                        | Classroom Lecture Sessions                    |
| Description (Optional)       | Enter your meeting description                |
| -                            | motor and and and and and and and and and and |

Complete the date and time parameters using the "When," "Duration," "Time Zone," and "Recurring Meeting" areas.

"When" allows you to set a meeting date.

"Duration" sets the length of time the meeting will last.

"Time Zone" is Central Time by default. Only change this if you are in a different time zone.

"**Recurring Meeting**" allows you to repeat meetings without setting them up individually. If you wish to have a Recurring Meeting, for example class lecture sessions that are automatically set up throughout a term, click the check box and work through the settings provided.

"Recurrence" may be "Daily," "Weekly," "Monthly," or "No Fixed Time."

"Repeat every" will be set for how often you would like the meeting to repeat.

"Occurs on" allows you to choose the days of the week you would like to meet.

"End date" can be used to set an end date for the meeting OR the after a number of occurrences.

| When      | 08/24/2020 🛱 9             | .00 V AM V             |                                |
|-----------|----------------------------|------------------------|--------------------------------|
| Duration  | $1 \vee hr 0 \vee min$     |                        |                                |
| Time Zone | GMT-05:00 Central Time (US | and Canada)            | ▽ 5                            |
|           | Recurring meeting Every    | week on Mon,Wed, until | Oct 04,2020, 12 occurrence(s)  |
|           | Recurrence                 | Weekly $\vee$          | 3                              |
|           | Repeat every               | 1 v                    | week                           |
|           | Occurs on                  | 🗌 Sun 🔽 Mon 🗌 Tu       | ie 🗹 Wed 🗌 Thu 🗌 Fri 🗌 Sat 🛛 🏅 |
|           | End date                   | ● By 10/03/2020 🗎      | ○ After 7 ∨ occurrences        |
| hanne     |                            |                        | mansahand                      |

Complete the remaining settings using the "Security," "Video," "Audio," and "Meeting Options" areas.

"Security" allows you to choose Passcode and/or Waiting Room.

"Passcode" requires the student to enter a passcode before they can enter the meeting.

"Waiting Room" allows the host to control when a participant joins the meeting by placing participants in a Waiting Room prior to joining the session. It is recommended that you review your Waiting Room selections and options for 'join before host' and which participants to place in the Waiting Room.

"**Video**" allows you to choose if you would like both you (Host) and the students (Participant) to have video on or off. Note: It is recommended that you leave these set to "On." Once in a meeting, the host and participants will still have the option to start or stop their video.

"Audio" choose telephone, computer audio, or both. It is recommended to leave the default setting "Both" checked.

"Meeting Options" allows for several different options to set up your Zoom session.

"Enable join before host" allows participants to join the meeting without you or before you join.

"Mute participants on entry" will mute participants as they join the meeting. Participants can unmute themselves after joining the meeting.

"Only authenticated users can join" restricts access to the meeting.

"Record the meeting automatically on the local computer" will automatically record the meeting. Select if you want to record locally (to your computer) or to the cloud.

| Security        | Passcode            | 4v116k                                     | Waiting Room |
|-----------------|---------------------|--------------------------------------------|--------------|
| Video           | Host<br>Participant | <ul> <li>on off</li> <li>on off</li> </ul> |              |
| Audio           | C Telephone         | ) Computer Audio 🧕 Both                    |              |
| Meeting Options | Enable join be      | fore host                                  | 1            |
|                 | Mute participa      | nts upon entry 🔞                           |              |
|                 | Only authentic      | ated users can join                        | <            |
|                 | Record the me       | eeting automatically on the local          | computer 🛃   |
| A mark          |                     |                                            |              |

©Indian Hills Community College | <u>www.indianhills.edu</u> | Page 6 of 14

Once you have completed your preferred settings, click the "Save" button.

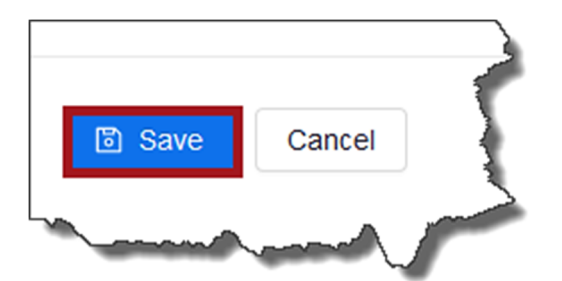

After you click "Save," a summary of the session will appear. At the bottom of the page, you will have the option to "**Delete this Meeting**," "**Edit this Meeting**," or "**Start this Meeting**." If you don't wish to use these options at this time, you can return to the Zoom home page by scrolling to the top of the summary page and clicking on "**Course Meetings**."

| Delete this Meeting     | ∠ Edit this Meeting        | Start this Meeting |   |
|-------------------------|----------------------------|--------------------|---|
| - marken and            |                            |                    | ſ |
| zoom                    |                            | Ş                  |   |
|                         |                            | -5                 |   |
| Course Meetings   Manag | ge "Classroom Lecture Sess | sions"             |   |
|                         |                            |                    |   |

The Zoom home page is set by default to the "**Upcoming Meetings**" tab and will show all of the meetings that you have scheduled.

| ur current Time Zone is (GMT-05:00) Cent | tral Time (US and Canada). 🖉 |                  | All My Zoom Meetings/Recordings | Schedule a New Meeting |
|------------------------------------------|------------------------------|------------------|---------------------------------|------------------------|
| Upcoming Meetings Previous Meet          | ings Personal Meeting Room   | Cloud Recordings |                                 | Get Training           |
| Show my course meetings only             |                              |                  |                                 |                        |
| Start Time                               | Торіс                        |                  | Meeting ID                      |                        |
| Mon, Aug 24 (Recurring)<br>P:00 AM       | Classroom Lecture Sessions   |                  | 932 3320 5828                   | Start Delete           |
| Ved, Aug 26 (Recurring)<br>2:00 AM       | Classroom Lecture Sessions   |                  | 932 3320 5828                   | Delete                 |

©Indian Hills Community College | <u>www.indianhills.edu</u> | Page 7 of 14

To start a meeting, locate the available session, and click "Start."

| ZOOM<br>'our current Time Zone is | (GMT-05:00) Central Tin | e (US and Canada). 🖉       | All My Zoom Meetings/Recordings | Schedule a New Meeting |              |
|-----------------------------------|-------------------------|----------------------------|---------------------------------|------------------------|--------------|
| Upcoming Meetings                 | Previous Meetings       | Personal Meeting Room      | Cloud Recordings                |                        | Get Training |
| Show my course meet               | tings only              |                            |                                 |                        |              |
| Start Time                        |                         | Торіс                      |                                 | Meeting ID             |              |
| Mon, Aug 24 (Recurring<br>9:00 AM | 3)                      | Classroom Lecture Sessions |                                 | 932 3320 5828          | Start Delete |

To delete a meeting, locate the session you wish to delete, and click "**Delete**." When you click "Delete" a "Confirmation" box will open where you can select "**Delete just this occurrence**," "**Delete all of the occurrences**," or "**Cancel**."

Note: You can delete a meeting in either location (MyHills or Zoom).

| <b>ZOOM</b><br>Your current Time Zone is (GM | T-05:00) Central Tim | e (US and Canada). 🖉     | All My Zoom Meetings/Recordings Schedu                                                                  | le a New Mee | ting :         |
|----------------------------------------------|----------------------|--------------------------|----------------------------------------------------------------------------------------------------|--------------|----------------|
| Upcoming Meetings Pr                         | revious Meetings     | Personal Meeting Rc      | Confirmation                                                                                            | ×            | Get Training 🖥 |
| Show my course meetings                      | only                 |                          | This is a recurring meeting. Do you want to delete just this occurrence, or all occurrences the series? | n            |                |
| Start Time                                   |                      | Торіс                    | Topic: Classroom Lecture Sessions                                                                       |              |                |
| Mon, Aug 24 (Recurring)<br>9:00 AM           |                      | Classroom Lecture Sessie | Delete just this occurrence Delete all of the occurrences Cance                                         | Start        | Delete         |

To access the "Meeting Invitation Link" to send an invite to your students, click the "Topic" title.

| UCOCCCCCCCCCCCCCCCCCCCCCCCCCCCCCCCCCCC | (GMT-05:00) Central Tin | ne (US and Canada). 🖉      | All My Zoom Meetings/Recordings | Schedule a New Meeting |              |
|----------------------------------------|-------------------------|----------------------------|---------------------------------|------------------------|--------------|
|                                        |                         |                            |                                 |                        |              |
| Upcoming Meetings                      | Previous Meetings       | Personal Meeting Room      | Cloud Recordings                |                        | Get Training |
| Show my course meet                    | ings only               |                            |                                 |                        |              |
| Start Time                             | 1                       | Торіс                      |                                 | Meeting ID             |              |
| Mon, Aug 24 (Recurring                 | 3)                      | Classroom Lecture Sessions |                                 | 932 3320 5828          | Start Delete |

The meeting information will open. Next to "**Invite Attendees**," you will find the "**Join URL**" that you can copy and send to anyone you wish to invite to the Zoom session.

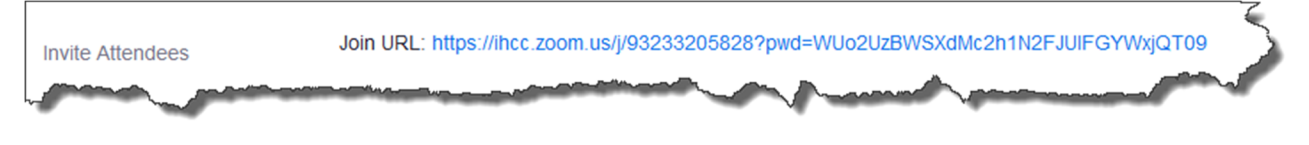

©Indian Hills Community College | <u>www.indianhills.edu</u> | Page 8 of 14

There are three other tabs on the Zoom home page. They are: "**Previous Meetings**," "**Personal Meeting Room**," and "**Cloud Recordings**."

"**Previous Meetings**" allows you to view any past meetings from the past 21 days. You can delete meetings and get a report from this area.

"**Personal Meeting Room**" should **NOT** be used. This is not a secure place to create and hold Zoom meetings.

"Cloud Recordings" allows you to view recorded meeting links. These links are also automatically emailed to you. Clicking on the file will take you directly to the recorded meeting. You may also choose to publish the file for students to view.

**Note**: As a reminder, when you enable "Cloud Recording," it allows you to record meeting video and audio in the Zoom Cloud where the file can then be downloaded and/or streamed in your browser. The recorded meeting link can be sent to a user's email where it can be viewed or downloaded.

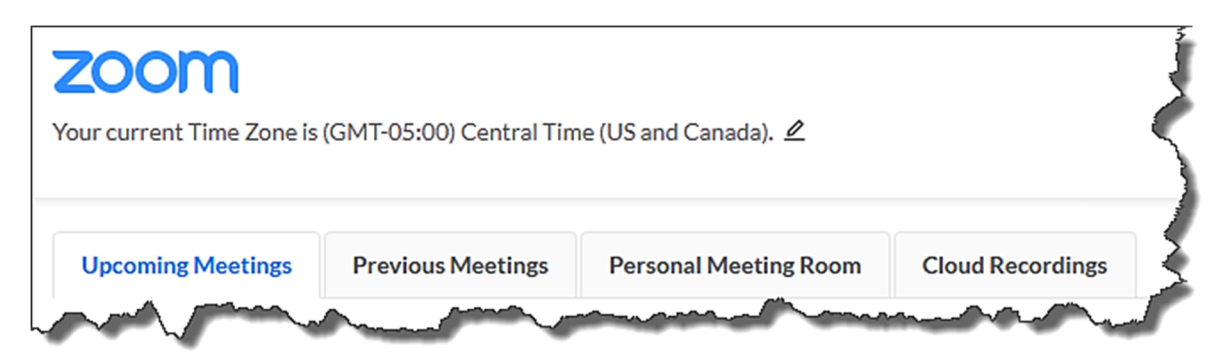

Now we will look at how to schedule a meeting using the Zoom app from your computer.

Open Zoom from your Start Menu, or by clicking on the Zoom icon.

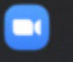

Once you sign in, you will see the Zoom main page.

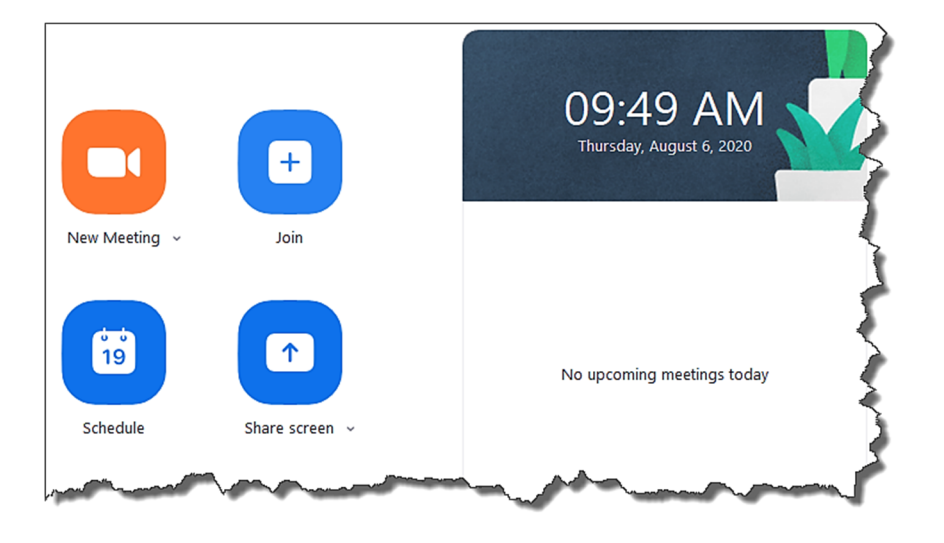

You may choose to create a "**New Meeting**," "Join" a meeting, "Schedule" a meeting, or "Share screen." To schedule a meeting, click "Schedule." The options are the same as those listed on pages 5-7 above.

| Topic                                                                                                    |                                                                                                    |   |
|----------------------------------------------------------------------------------------------------|----------------------------------------------------------------------------------------------------|---|
| Classroom Le                                                                                                    | cture Sessions                                                                                                    |   |
| Start:                                                                                                    | Thu August 6, 2020 • 10:00 AM                                                                                                    | · |
| Duration:                                                                                                    | 0 hour                                                                                                    |   |
| Recurring                                                                                                    | meeting Time Zone: Central Time (US and Canada)                                                                                                    | , |
| Password                                                                                                    | Automatically OPersonal Meeting ID 828 994 6503                                                                                                    |   |
| Video<br>Host: O On                                                                                                    | Automatically       Personal Meeting ID 828 994 6503         eeting password       684070         Off       Participants: • On • Off                                                                                                    |   |
| Video<br>Host: On<br>Audio                                                                                                    | eeting password 684070<br>Off Participants: O On Off                                                                                                    |   |
| Video<br>Host: On<br>Audio                                                                                                    | Automatically       Personal Meeting ID 828 994 6503         eeting password       684070         Off       Participants: On Off         Computer Audio       Telephone and Computer Audio                                                      |   |
| Contract of the second of the second of the | Automatically       Personal Meeting ID 828 994 6503         eeting password       684070         Off       Participants:       On       Off         Computer Audio       Telephone and Computer Audio         ited States       Edit           |   |
| Password<br>Password<br>Require m<br>Video<br>Host: O On<br>Audio<br>Telephone<br>Dial in from U<br>Calendar                                                                                                    | Automatically       Personal Meeting ID 828 994 6503         eeting password       684070         Off       Participants:       On       Off         Computer Audio       Off       Telephone and Computer Audio         ited States       Edit |   |

After you have created your meeting, you can integrate it into MyHills. Copy the Meeting ID, go to your course in MyHills, and then complete the following steps:

The symbol (:) allows you to import a meeting (built directly in Zoom) with a meeting ID.

| ZOOM<br>Your current Time Zone is (GMT-05:00) Central Time (US and 0 | Canada). 🖉    | All My Zoom Meetings/Recordings Schedule a New Meeting |
|----------------------------------------------------------------------|---------------|--------------------------------------------------------|
| Import Meeting                                                       | ×             |                                                        |
| Meeting ID<br>Example:598-378-174                                    |               |                                                        |
|                                                                      | Import Cancel |                                                        |

To start a meeting that is already scheduled, click "Meetings," located at the top of the Zoom main page in the app.

Zoom Home Chat (S) Meetings Contacts

Note: If you have set up meetings in your MyHills course already, you will see those listed here.

Choose the meeting you wish to start, then click "**Start**." You can also use the "**Copy Invitation**" link to copy and send the link to anyone you wish to invite to the Zoom session. You can also use the "Recorded" tab that allows you to view any past meetings from the past 30 days. You can delete meetings and get a report from this area.

| Zoom                                         |           |              |                |            |         | -                |   |
|----------------------------------------------|-----------|--------------|----------------|------------|---------|------------------|---|
|                                              | G<br>Home | ⊂<br>Chat    | ()<br>Meetings | Contacts   |         | Q Search         | l |
| C Upcoming Recorded                          | +         |              |                |            |         |                  | 4 |
| 828 994 6503<br>My Personal Meeting ID (PMI) |           | My Pers      | sonal N        | /leeting   | ID (PMI | )                | 1 |
| Recurring meeting                            |           | Start        | 🕤 Сору         | Invitation |         | Join from a Room |   |
|                                              |           | Show Meeting | nvitation      |            |         |                  | 4 |
| Classroom Lecture Sessions                   |           |              |                |            |         |                  |   |
|                                              |           |              |                |            |         |                  |   |

The **Reports** in Zoom allow you to have the ability to review meeting statistics and registration/attendee reports for their Zoom meetings. Reports can be retrieved for the last 12 months, with a search range of up to one month at a time.

To view a Report from within your MyHills course, click the "**Previous Meetings**," tab, locate the meeting you wish to view, and click "**Report**."

| ZOOM<br>Your current Time Zone is | (GMT-05:00) Central Tin | All My Zoom           | Meetings/Recordings                                                                                                    |               |        |
|-----------------------------------|-------------------------|-----------------------|----------------------------------------------------------------------------------------------------|---------------|--------|
| Upcoming Meetings                 | Previous Meetings       | Personal Meeting Room | Cloud Recordings                                                                                                    |               | ž      |
| Start Time                        |                         | Торіс                 |                                                                                                    | Meeting ID    | •      |
| Wed, Aug 5 (Recurring)<br>8:00 AM |                         | Precalculus<br>Host   | and the second second s | 933 0075 3800 | Report |

©Indian Hills Community College | www.indianhills.edu | Page 11 of 14

The **Meeting Report** will display information about those who attended the session, including "Name," "Email," "Join time," "Leave time," and "Duration (Minutes) to help you verify students who attended your Zoom session and how long they stayed.

| Meeting Report     | Poll Report |                     |                     | ţ                      |
|--------------------|-------------|---------------------|---------------------|------------------------|
| Export as CSV File |             |                     |                     | 4                      |
| Name               | Email       | Join time           | Leave time          | Duration (Mir<br>utes) |
|                    |             | 08/03/2020 07:59:27 | 08/03/2020 09:27:51 | 89                     |
|                    |             | 08/03/2020 07:59:36 | 08/03/2020 09:21:50 | 83                     |
|                    |             | 08/03/2020 07:59:53 | 08/03/2020 09:21:35 | 82                     |
|                    |             | 08/03/2020 08:00:36 | 08/03/2020 09:27:49 | 88                     |

You can also view a usage report by logging into your Zoom account via the website.

Go to <u>http://zoom.us</u> and click **Sign In**.

|   |                                                                                                    | 0 | https://zoom | i.us                  |               |                       |              |        |              | •••            | ♥ ☆         |         |   |
|---|----------------------------------------------------------------------------------------------------|---|--------------|-----------------------|---------------|-----------------------|--------------|--------|--------------|----------------|-------------|---------|---|
|   |                                                                                                    |   |              |                       |               |                       |              | REQ    | QUEST A DEMO | 1.888.799.9666 | RESOURCES 👻 | SUPPORT |   |
|   | zoom                                                                                                    | ١ | SOLUTIONS -  | PLANS & PRICING       | CONTACT SALES |                       | JOIN A MEET  | NG HOS | ST A MEETIN  | SIGN IN        | SIGN UP, IT | S FREE  |   |
| 1 | and the second second s |   |              | and the second second |               | And the second second | - management | ~      |              |                |             | -       | ✐ |

Sign in using your Indian Hills Community College user name and password. Then, click Sign In.

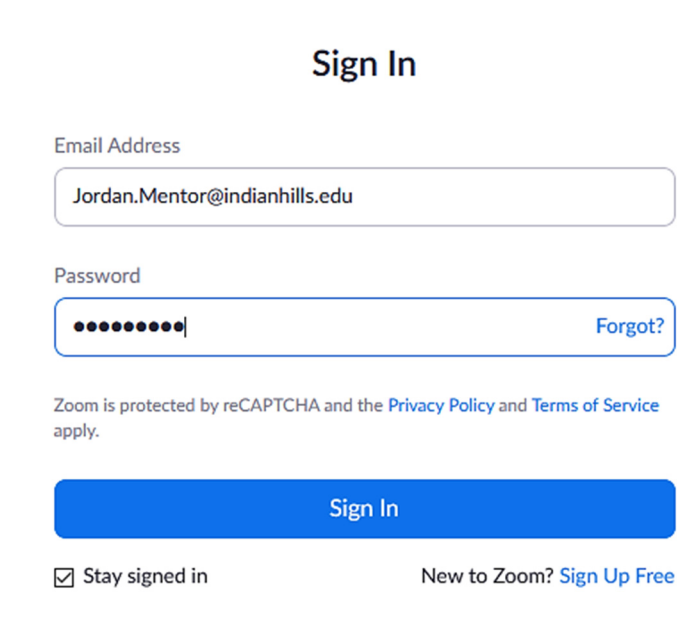

Click **Reports** and then select **Usage**.

| ZOOM SOLUTIONS - PLANS & P | RICING CONTACT SALES |                                                                                |
|----------------------------|----------------------|--------------------------------------------------------------------------------|
| Profile                    | Usage Reports        |                                                                                |
| Meetings<br>Webinars       | Usage                | View meetings, participants and meeting minutes within a specified time range. |
| Recordings<br>Settings     | Meeting              | View registration reports and poll reports for meetings.                       |
| Account Profile Reports    |                      |                                                                                |

Check that the date range at the top includes the session where you want to take attendance. Then, click on the **number under the Participants** column for the selected session.

| Reports > Usag                                                                      | e Reports > Us | age              |           |                      |            |       |                       |                             |                                |                               |                       |              | Document            |
|-------------------------------------------------------------------------------------|----------------|------------------|-----------|----------------------|------------|-------|-----------------------|-----------------------------|--------------------------------|-------------------------------|-----------------------|--------------|---------------------|
| From: 09/01/2020 III To: 09/30/2020 IIII Search<br>Maximum report duration: 1 Month |                |                  |           |                      |            |       |                       |                             |                                |                               |                       |              |                     |
| The report displays information for meetings that ended at least 15 minutes ago.    |                |                  |           |                      |            |       |                       |                             |                                |                               |                       |              |                     |
| Export as CSV F                                                                     | File           |                  |           |                      |            |       |                       |                             |                                |                               |                       | Toggle o     | olumns <del>+</del> |
| Торіс                                                                               |                | Meeting<br>ID    | User Name | User Email           | Department | Group | Has<br>Zoom<br>Rooms? | Creation<br>Time            | Start Time                     | End Time                      | Duration<br>(Minutes) | Participants | Source              |
|                                                                                     | Zoom Meeting   | 969 3462<br>6634 |           | @indi<br>anhills.edu |            |       | No                    | 09/24/202<br>11:43:03<br>AM | 20 09/24/202<br>01:56:17<br>PM | 0 09/24/202<br>02:24:51<br>PM | 0<br>29               | 2            | Zoom                |

In the box that opens, you will see basic information about meeting participants. To see additional information, check the **Export with meeting data** box and then click **Export**.

**Note:** You may see a student's name duplicated on the participant's list. This happens when a student leaves the meeting and re-joins it. You will not be able to see why they left the meeting (i.e. technical difficulties), but you will be able to see how long they were in the meeting each time under the **Duration (Minutes)** column.

## **Meeting Participants**

| Export with meeting data                                                 |                                |                     |                                     |                                    | Export                |
|--------------------------------------------------------------------------|--------------------------------|---------------------|-------------------------------------|------------------------------------|-----------------------|
| Meeting ID : 969 3462 663<br>Duration (Minutes) : 29<br>Participants : 2 | 34 Topic :<br>Start Time : 09/ | 24/2020 01:56:17 PM | User Email :<br>End Time : 09/24/20 | @indianhills.edu<br>20 02:24:51 PM |                       |
| Name (Original Name)                                                     | User Email                     | Join Time           | Leave Time                          |                                    | Duration<br>(Minutes) |
| Jordan Mentor                                                            | @indianhills                   | .edu 09/24/2020 01  | :56:17 PM 09/24/202                 | 0 02:24:50 PM                      | 29                    |
| Stuart Dent                                                              | @ir                            | ndian 09/24/2020 01 | :56:45 PM 09/24/202                 | 0 02:24:38 PM                      | 28                    |

An Excel file will download to your computer. Click **OK** and then open the downloaded file.

| Opening participan                                                | ts_96934626634.csv     | × |  |  |  |  |  |  |  |
|-------------------------------------------------------------------|------------------------|---|--|--|--|--|--|--|--|
| You have chosen t                                                 | to open:               |   |  |  |  |  |  |  |  |
| participants_96934626634.csv                                      |                        |   |  |  |  |  |  |  |  |
| which is: Microsoft Excel Comma Separated Values File (471 bytes) |                        |   |  |  |  |  |  |  |  |
| from: https:/                                                     | //zoom.us              |   |  |  |  |  |  |  |  |
| What should Fire                                                  | fox do with this file? |   |  |  |  |  |  |  |  |
| Open with                                                         | Excel 2016 (default) V |   |  |  |  |  |  |  |  |
| ○ <u>S</u> ave File                                               |                        |   |  |  |  |  |  |  |  |
| Do this <u>a</u> utomatically for files like this from now on.    |                        |   |  |  |  |  |  |  |  |
|                                                                   | OK Cancel              |   |  |  |  |  |  |  |  |

The file will open in Excel and display a layout of the Participant information.

|   | А                    | В                               | С               | D               | E                             | F                  | G           |    |
|---|----------------------|---------------------------------|-----------------|-----------------|-------------------------------|--------------------|-------------|----|
| 1 | Meeting ID           | Торіс                           | Start Time      | End Time        | User Email                    | Duration (Minutes) | Participant | ts |
| 2 | 96934626634          | Zoom Meeting                    | 9/24/2020 13:56 | 9/24/2020 14:24 | Jordan.Mentor@indianhills.edu | 29                 | 2           |    |
| 3 |                      |                                 |                 |                 |                               |                    |             |    |
| 4 | Name (Original Name) | User Email                      | Join Time       | Leave Time      | Duration (Minutes)            |                    |             |    |
| 5 | Jordan Mentor        | Jordan.Mentor@indianhills.edu   | 9/24/2020 13:56 | 9/24/2020 14:24 | 29                            |                    |             |    |
| 6 | Stuart Dent          | stuart.dent@stu.indianhills.edu | 9/24/2020 13:56 | 9/24/2020 14:24 | 28                            |                    |             |    |
| - |                      |                                 |                 |                 |                               |                    |             |    |

– Office of Online Learning –

Looking for more computer tutorials? Please visit: <u>www.indianhills.edu/tutorials</u>.

For further assistance on this topic or other technical issues, please contact the **IT Help Desk Phone:** (641) 683-5333 | **Email:** <u>helpdesk@indianhills.edu</u> | **Web:** <u>www.indianhills.edu/helpdesk</u>